## Fund Mapping Module

#### **NEVADA STATE BUDGETING**

A course designed for fiscal staff who will be building the agency's biennial budget in NEBS.

#### **General Housekeeping**

- Breaks
- Cell phones ideally, put them away, but at least silence them!
- Ask Questions! We all learn from what you ask

#### **Module Goals**

<u>This course is designed to give you an understanding of:</u>
1. What a Fund Map is and How to Plan your NEBS fund mapping

- 2. What NEBS Fund Mapping Rules Are and How to Establish Them
- 3. How to Build a NEBS Fund Map by:
  - Decision Unit
  - Budget Account
  - Category
  - Position Group

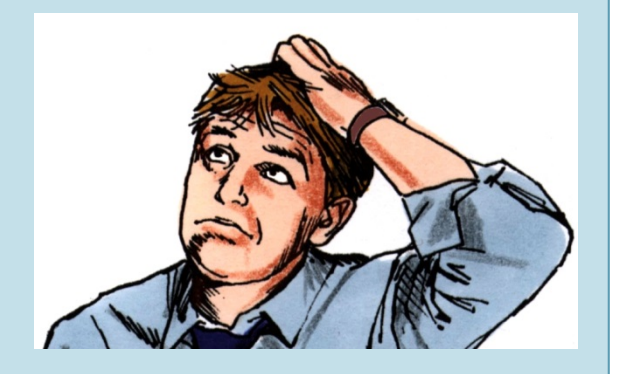

# What is Fund Mapping?

A budget and management tool that defines the direct relationship between revenues and expenditures for any given budget, program, or activity of State government

- Associates each revenue to explicit expenditure(s)
- Demonstrates where the majority of a BA's funding is spent
- Tracks changes in an agency's revenue/expenditures (e.g., fund maps attached to work programs)
- Covers a specific time period (i.e., a fiscal year)

# What is Fund Mapping?

5

Example -- One Revenue Source with One or More Expenditures Categories

| Revenue:                | Category 00 | General Fund (GL 2501) | \$10,000      |
|-------------------------|-------------|------------------------|---------------|
| Expenditure Categories: | Category 01 | Personnel Services     | \$ 8,000      |
|                         | Category 04 | Operating              | \$ 1,500      |
|                         | Category 26 | Information Services   | <u>\$ 500</u> |

\$10,000

# What is Fund Mapping?

6

#### Example – Multiple Revenue Sources, Multiple Expense Categories

|             | Revenues | RGL 2501     | RGL 3500      | RGL 4669      | Total |
|-------------|----------|--------------|---------------|---------------|-------|
|             |          | General Fund | Federal Grant | Transfer from |       |
|             |          |              |               | Other BA      |       |
| Expenditure |          |              |               |               |       |
| Categories  |          |              |               |               |       |
| Cat 01      |          |              |               |               |       |
| Cat 04      |          |              |               |               |       |
| Cat 10      |          |              |               |               |       |
| Cat 15      |          |              |               |               |       |
| Cat 26      |          |              |               |               |       |
| Cat 30      |          |              |               |               |       |
| Cat 88      |          |              |               |               |       |
| Total       |          |              |               |               |       |
|             |          |              |               |               |       |

## **Purpose of Fund Mapping**

#### **Budget Building Tool**

- On what programs are the majority of my dollars spent? Should that continue?
- When I've entered all my line item and schedule data, does it all add up correctly?
- Are federal funds or other sources requiring match under/over-matched?

#### **Budget Analysis Tool**

Does the budget look reasonable? Can we live with this? Does it conform to Governor's strategic priorities?

#### **Budget Tracking Tool**

- How fast are we going through our cash? Do we need to do a work program?
- Are we expending our grant dollars as fast as we should be?
- Do we have enough grant dollars to cover our expenditures?

## **NEBS Fund Mapping Planning**

#### What Do I Have to Have Before Starting?

- Completed line item entry for all decision units
- Budget in balance
- Completed Excel fund maps (either budget account level or by decision unit with rollup; also map by Position Control Number)
- Completed position groupings, especially if you have a lot of positions in your budget account
- Know your fund mapping levels:
  - Will you map by budget account overall?
  - By decision unit?
  - What are your activities?

#### **NEBS Fund Mapping Prep** 9 You probably already did this for line item entry, but make sure you've done your Account Maintenance tasks. Line Items Schedules Positions Mapping Acct. Maint. Summary View : Decision Units | Categories | GLs | Line Item Position Groups | Assessment Settings The state Cat Description 4 Add Cat egory... Schedules Line Items Positions Acct. Maint. Summary Mapping × C 00 REVENUE X View: Decision Units | Categories | GLs | Line Item Position Groups | Assessment Settings 01 PERSONNEL SERVICES × 02 OUT-OF-STATE TRAVEL Department Budget Account Priority 🛛 📓 💋 Code Description Priority 03 **IN-STATE TRAVE** ÷ Add Decision Unit... 04 OPERATING × 05 EQUIPMENT B 🚺 B000 BASE n/a n/a C LAND & BUILDING IMPROVER 06 M100 STATEWIDE INFLATION ••• 🜔 X n/a n/a MAINT OF BUILDINGS & GRC 07 X INFORMATION SERVICES 26 M150 ADJUSTMENTS TO BASE n/a n/a × 30 TRAINING B 💋 M425 DEFERRED FACILITIES MAINTENANCE 9999 1 C X PURCHASING ASSESSMENT ۵ 🗗 X E150 SUSTAINABLE AND GROWING ECONOMY

9999

Done

| NI                                    | EBS Fund M                       | apping Pre           | ep                                |
|---------------------------------------|----------------------------------|----------------------|-----------------------------------|
| Budget Period: 2017                   | 7-2019 Biennium (FY18-19)        |                      |                                   |
| Budget Account: 3816                  | DPS - FIRE MARSHAL               |                      |                                   |
| Version: W03                          | MAPPING 2                        |                      |                                   |
| Summary<br>View : Decision Units   Ca | Line Items Schedu                | les Positions        | It's a good idea<br>to delete any |
| Code 🖂 Descr                          | iption                           | Туре 📧 🖄             | RGLs you do not                   |
| Add a GL                              |                                  |                      | need, and delete                  |
| 3581 NFA /                            | USFA FEDERAL GRANT               | FEDERAL FUND         | them using the                    |
| X 3601 LICEN                          | ISES AND FEES                    | OTHER FUND           | "Manage RGL                       |
| 3610 CERT                             | IFICATES                         | OTHER FUND           | List" function in                 |
| 3611 CERT                             | IFICATES PRIOR YEAR              | OTHER FUND           |                                   |
| X 3711 PLAN                           | REVIEW FEES                      | OTHER FUND           | the Mapping tab                   |
| 4729 TRAN                             | S FROM EMER RESPONSE COMM (SERC) | INTERAGENCY TRANSFER |                                   |
| 4775 TRAN                             | SFER FROM ENVIRON PROTECT - A    | OTHER FUND           |                                   |

\_\_\_\_\_

|                                                                                                    | NEBS Fund Mapping Prep |        |      |                |                                 |   |      |       |           |                            |  |
|----------------------------------------------------------------------------------------------------|------------------------|--------|------|----------------|---------------------------------|---|------|-------|-----------|----------------------------|--|
| Budget Year: Year 1   Year 2 View: Summary   Rules by Activity   Rules by RGL   L                                                                                                    |                        |        |      |                |                                 |   |      |       |           |                            |  |
| Manage RGL List Modify                                                                                                    |                        |        |      |                |                                 |   |      |       |           |                            |  |
| 2501         3581         3601           Copy All to Y2         Check All:         Image: Check All image: Check All image: CheckAll image: Check All image: CheckAll image: Check All image: Che |                        |        |      |                |                                 |   |      |       |           |                            |  |
| Manage RGL List       Decision Units         Add RGLs   Save Dundo                                                                                                    |                        |        |      |                |                                 |   |      |       |           |                            |  |
| Copy to Y2                                                                                                    |                        | Action | RGL  | Descr          | iption                          |   | Марр | ed Y1 | Mapped Y2 | Source                     |  |
| B000                                                                                                    | BASE                   | 7      | 2501 | APPRO<br>(GENE | OPRIATION CONTROL<br>ERAL FUND) |   |      | None  | None      | Line Item                  |  |
| M100                                                                                                    | STATEW                 | ×      | 2510 | REVE           |                                 |   |      | None  | None      | Line Item                  |  |
| M150<br>M300                                                                                                    | ADJUSTI<br>FRINGE      |        | 3500 | FEDER<br>(FEDE | RAL RECEIPTS<br>RAL FUND)       |   |      | None  | None      | Acct Maint                 |  |
| E225                                                                                                    | EFFICIE                |        | 3581 | NFA /          | USFA FEDERAL GRAN               | т |      | None  | None      | Line Item                  |  |
| E550                                                                                                    | TECHNO                 | ×      | 3584 | FEDE           | RAL GRANT-D                     |   |      | None  | None      | Line Item                  |  |
| E551                                                                                                    | TECHNO                 |        | 2601 | (FEDE          | RAL FUND)                       |   |      | Nana  | Nezz      | (Act/WP only)              |  |
| E670                                                                                                    | SALARY                 |        | 3001 | (OTHE          | ER FUND)                        |   |      | None  | None      | Line Item                  |  |
| E710                                                                                                    | EQUIPM                 |        | 3610 | CERTI<br>(OTHE | FICATES<br>ER FUND)             |   |      | None  | None      | Line Item                  |  |
| E716<br>E720                                                                                                    | EQUIPM                 | ×      | 3611 | CERTI<br>(OTHE | FICATES PRIOR YEAR              |   |      | None  | None      | Line Item<br>(Act/WP only) |  |

## **NEBS Fund Mapping Prep**

#### Position Groups as shown in the Acct Maintenance tab

|              |      | It's preferable to list your position gro<br>funding source. It will help you in you<br>mapping. | ups by<br>ır fund |
|--------------|------|--------------------------------------------------------------------------------------------------|-------------------|
| $\mathbf{X}$ | ADM  | ADMINISTRATION                                                                                   |                   |
| ×            | 4567 | 75% GF/25% INSPECTION FEES                                                                       |                   |
| $\times$     | 1234 | 100% GF                                                                                          |                   |
| $\mathbf{X}$ | 0509 | FINGERPRINT TECHNICIAN UNIT                                                                      |                   |
| $\times$     | 0508 | RECORDS MANAGEMENT                                                                               |                   |
| $\mathbf{X}$ | 0507 | RESEARCH UNIT                                                                                    |                   |

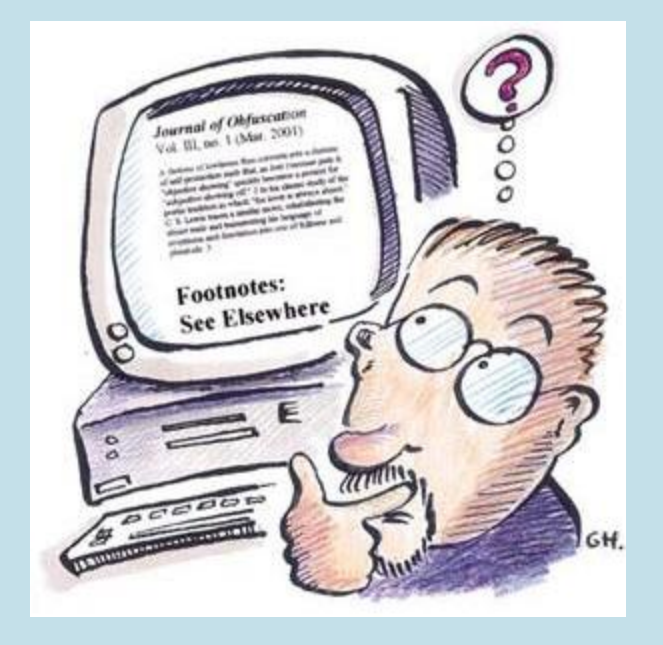

Q: Which levels are appropriate for mapping? A: Depends on how complex your account is... Budget Account? Decision Unit? Category?

Strategize the level at which to fund map your account before you start!

**Budget Account-level mapping:** 

> Is your budget account <u>entirely funded</u> by one revenue source?

Mapping at the Budget Account level may be best for simple budget accounts...

...however, Activity mapping is required in for all budget accounts.

#### **Decision Unit-level mapping:**

- > Does your budget have more than one revenue source?
- > Does your budget have numerous decision units?
- Is your agency hesitating about what to request and what not to?

...break it down into bite-sized chunks by mapping each decision unit separately. When they roll up, you'll have your whole budget account fund mapped, with flexibility for last-minute additions/deletions.

Yes, you must still do Activity mapping!

#### **Position Group-level mapping:**

- Does your budget have many FTEs?
- Does your budget have FTEs funded by several different revenue sources?
- > Are you transferring positions in/out of the account?

Group your positions by revenue source and assign them to the correct position group, and you'll maintain the integrity of your Cat 01 (Personnel) fund mapping

**Q:** Must you do Category mapping all the way through the budget account if you map your position groups?

**A:** No. You may map just Cat 01 and then map the rest by Decision Unit.

#### **Category-level mapping:**

- Does your budget have numerous dedicated program expenditure categories?
- > Does your budget have relatively few decision units?
- > Is your budget account predominantly grant funded?

Category mapping may be optimal in this case...but remember, Activity mapping is still required for all accounts!

#### **Rules by Revenue GL**

Once you enter the NEBS Mapping tab, the first task is to <u>establish rules</u> for your account. You will establish Rules by RGL and Rules by Activity.

First, click on the Mapping tab and go to Summary. Notice the two pull-down menus available to you:

- 1. "Summary Mapping View by"
- 2. "Filter by DU"

Second, click on Rules by RGL. Notice that Decision Units, Activities, and Categories are all listed as you scroll down

|                  |                            |                 |                    | . (19)               |                              |
|------------------|----------------------------|-----------------|--------------------|----------------------|------------------------------|
| Summar           | y Line Items               | Sch             | edules             | Positions            | Mapping Acct. Maint.         |
| dget Year:       | Year 1   Year 2 View: Sumr | nary   Rules by | Y Activity   Rules | s by RGL   Line Iter | m Mapping   Activity Mapping |
| Manage R         | CGL List 😡 Modify          | 2501            | 3305               | 4663                 |                              |
| opy All to       | Y2 Check All:              |                 |                    |                      | When you click on            |
|                  |                            |                 |                    |                      | "Rules by RCI " in           |
| ecision U        | Inits                      |                 |                    |                      | Rules by RGL III             |
| Copy to \        | Check All:                 |                 |                    |                      | the Mapping tab,             |
| 000              | BASE                       |                 |                    |                      |                              |
| 100              | STATEWIDE INFLATION        |                 |                    |                      | you il see a screen          |
| 150              | ADJUSTMENTS TO BASE        |                 |                    |                      | that looks like this         |
| 300              | FRINGE BENEFITS RATE A     |                 |                    |                      | that looks like tills,       |
| 425              | DEFERRED FACILITIES M      |                 |                    |                      | provided vou've              |
| 50               | SUSTAINABLE AND GRO        |                 |                    |                      |                              |
|                  | SALARY ADJUSTMENT FO       |                 |                    |                      | entered all your line        |
| 570              |                            |                 |                    |                      | •. •                         |
| 570              |                            |                 |                    |                      | itome in vour                |
| 570<br>stivities |                            |                 |                    |                      | items in your                |

## **Rules by Revenue GL**

|                |                         | ((   | 20   |              |              |      |
|----------------|-------------------------|------|------|--------------|--------------|------|
|                |                         |      |      |              |              |      |
|                |                         | 2501 | 2510 | 3581         | 3584         | 3601 |
| Copy All to Y2 | Check All:              |      |      |              |              |      |
|                | <                       |      |      |              |              |      |
| 01             | PERSONNEL               |      |      |              |              |      |
| 03             | IN-STATE TRAVEL         |      |      |              |              |      |
| 04             | OPERATING EXPENSES      |      |      |              |              |      |
| 05             | EQUIPMENT               |      |      |              |              |      |
| 10             | OFFICER TRAINING        |      |      |              |              |      |
| 12             | FIRE/LIFE SAFETY LICENS |      |      |              |              |      |
| 13             | INSPECTOR / INVESTIGA   |      |      |              |              |      |
| 15             | STAFF PHYSICALS         |      |      |              |              |      |
| 16             | BOARD OF FIRE SERVICES  |      |      |              |              |      |
| 17             | CONTRACT PLAN REVIEWS   |      |      |              |              |      |
| 21             | FEMA AFG GRANT          |      |      | $\checkmark$ | $\checkmark$ |      |
| 22             | USFA/NFA GRANT          |      |      | $\checkmark$ | $\checkmark$ |      |
| 24             | LP GAS FIRE SIMULATOR   |      |      |              |              |      |
| 25             | RURAL TRAINING          |      |      |              |              |      |

## Mapping by Position Group

Once you establish position groups by revenue source, you can map them by adding a mapping level via the "Manage Mapping Levels" button. In this example, we know that these positions are all General Fund supported.

|      |         | DU   | PCN #  | Line Item Group               | Class | Class Description             |
|------|---------|------|--------|-------------------------------|-------|-------------------------------|
| dd F | osition |      |        |                               |       |                               |
| 2    | \$      | B000 | 000001 | 0001 ADMINISTRATION (100% GF) | U4203 | DIV ADMNR, STATE FIRE MARSHAL |
| 2    | \$      | B000 | 000002 | 0001 ADMINISTRATION (100% GF) | 07143 | ACCOUNTANT TECHNICIAN 1       |
| 2    | \$      | B000 | 000101 | 0001 ADMINISTRATION (100% GF) | 02210 | ADMIN ASSISTANT 4             |
| 2    | \$      | B000 | 000215 | 0001 ADMINISTRATION (100% GF) | 07218 | ADMIN SERVICES OFFICER 1      |

## Mapping by Position Group

22

#### Ϋ Manage Mapping Levels

| Mapping Level                                                                                                    | Mapping Y1 |     | Lower Mapping Y1 |
|----------------------------------------------------------------------------------------------------|------------|-----|------------------|
| 4 🔄 3816 DPS - FIRE MARSHAL                                                                                                    | 2,231,375  | À 🌾 | 0                |
| ⊿ 😋 Default Mappings (1st Order Exceptions)                                                                                                    |            |     |                  |
| 01 PERSONNEL (Non-Position Costs)                                                                                                    | Add        |     |                  |
| 01 PERSONNEL (Position Costs)                                                                                                    | Add        |     |                  |
| Funding by Position Group                                                                                                    | Add        |     |                  |
| 6210 FS DAILY RENTAL IN-STATE                                                                                                    | Add        |     |                  |
| Description of the second second s | Add        |     |                  |
| D CONTRACT                                                                                                    | Add        |     |                  |
| D 10 OFFICER TRAINING                                                                                                    | Add        |     |                  |
| 12 FIRE/LIFE SAFETY LICENSING PROGRAM                                                                                                    | Add        |     |                  |
| 13 INSPECTOR / INVESTIGATOR ACTIVITIES                                                                                                    | Add        |     |                  |
| 15 STAFF PHYSICALS                                                                                                    | Add        |     |                  |
| 16 BOARD OF FIRE SERVICES                                                                                                    | Add        |     |                  |
| Discrete Contract Plan Reviews                                                                                                    | Add        |     |                  |
| 🕨 🚞 21 FEMA AFG GRANT                                                                                                    | Add        |     |                  |
| D 22 USFA/NFA GRANT                                                                                                    | Add        |     |                  |
| 24 LP GAS FIRE SIMULATOR TRAINING                                                                                                    | Add        |     |                  |
| D C 25 RURAL TRAINING                                                                                                    | bbA        |     |                  |

|          | -                           | Map               | ping b                 | <b>y Pos</b> i    | itior   | n Gro   | up    |       |
|----------|-----------------------------|-------------------|------------------------|-------------------|---------|---------|-------|-------|
| 🔻 Catg:  | 01 (Position Costs - Fundin | ng by Position Gr | oup)                   |                   |         |         |       |       |
| 🛅 Manage | e Mapping Levels 🛛 🞲 Modify | Copy to Y2 👔      | Copy to Invalid Mappin | g Save Successful |         |         |       |       |
| LEVEL SU | IMMARY                      |                   |                        |                   |         |         |       |       |
|          |                             |                   | Total Exp              |                   |         | 2501    | 3500  | 3581  |
|          |                             | Expenditure T     | otal (\$): 1,777,427   | ,                 |         |         |       |       |
|          | Less                        | Mapped at Lower   | Lvl (\$): 0            |                   |         |         |       |       |
|          |                             | Dynan             | nic (%): 100.00%       |                   |         | 100.00% | 0.00% | 0.00% |
|          |                             | Mapped To         | otal (\$): 359,184     |                   |         | 359,184 | 0     | 0     |
|          |                             |                   |                        |                   |         |         |       |       |
| Position | Groups                      |                   |                        |                   |         |         |       |       |
| Code     | Description                 | Mapped            | Lower                  |                   | Total   | 2501    | 3500  | 3581  |
| 0001     | ADMINISTRATION (10          | 359,184           | 0                      | Dynamic (%):      | 100.00% | 100.00% | 0.00% | 0.00% |
| 0002     | INVESTIGATION/ENF           | 542,610           | 0                      | Dynamic (%):      | 0.00%   | 0.00%   | 0.00% | 0.00% |
| 0003     | HAZMAT/LICENSING/           | 332,729           | 0                      | Dynamic (%):      | 0.00%   | 0.00%   | 0.00% | 0.00% |
| 0005     | FIRE SERVICES TRAIN         | 265,827           | 0                      | Dynamic (%):      | 0.00%   | 0.00%   | 0.00% | 0.00% |
| 0006     | PLANS                       | 76,459            | 0                      | Dynamic (%):      | 0.00%   | 0.00%   | 0.00% | 0.00% |
| 0007     | INSPECTIONS                 | 144,216           | 0                      | Dynamic (%):      | 0.00%   | 0.00%   | 0.00% | 0.00% |
| 0008     | PLANS/INVEST                | 56,402            | 0                      | Dynamic (%):      | 0.00%   | 0.00%   | 0.00% | 0.00% |

|                                                                               | Ma                                  | app           | ing   | Yo    | ur ]  | Bud   | get   | Ac    | cou   | nt    |       |   |
|-------------------------------------------------------------------------------|-------------------------------------|---------------|-------|-------|-------|-------|-------|-------|-------|-------|-------|---|
|                                                                               |                                     |               |       |       | (24)  |       |       |       |       |       |       |   |
| <ul> <li>BA: 3816 - Default Mapping</li> <li>Manage Mapping Levels</li> </ul> | ve ጋ Undo 🛛 In                      | valid Mapping |       |       |       |       |       |       |       |       |       |   |
| Expenditure Total (\$):<br>Less Mapped at Lower Lvl (\$):                     | Total Exp<br>2,255,760<br>1,848,504 |               |       |       |       |       |       |       |       |       |       |   |
|                                                                               |                                     | 2501          | 2510  | 3581  | 3584  | 3601  | 3610  | 3611  | 3711  | 3893  | 4156  |   |
| Mapped Expenditure Total (\$):                                                | 407,256                             |               |       |       |       |       |       |       |       |       |       |   |
| Dynamic (%):                                                                  | <del>60</del> 0%                    | 0.00%         | 0.00% | 0.00% | 0.00% | 0.00% | 0.00% | 0.00% | 0.00% | 0.00% | 0.00% |   |
| Total (\$):                                                                   | 0                                   | 0             | 0     | 0     | 0     | 0     | 0     | 0     | 0     | 0     | 0     | > |

After entering the position grouping percentages, go back to the budget account mapping level. Notice that since you just mapped a position group, you only need to map the remaining balance to that RGL, rather than the whole expenditure total. This tells us that if you're going to map position groups, do that before other line item mapping. Generally, lower level mapping comes before higher level mapping.

| Ν                                                                                                    | lapp                  | ing Y               | lour                | Buc                 | lget              | Acco  | ount  |       |
|----------------------------------------------------------------------------------------------------|-----------------------|---------------------|---------------------|---------------------|-------------------|-------|-------|-------|
|                                                                                                    |                       |                     |                     | /                   |                   |       |       |       |
| Budget Year: Year 1   Year 2 Vi                                                                                 | ew: Summary   Rul     | es by Activity   Ru | les by RGL   Line   | Item Mapping   A    | ctivity Mapping   |       |       |       |
| 🖗 Data Validation Edits                                                                                         |                       |                     |                     |                     |                   |       |       |       |
| 🌾 Manage Mapping Levels                                                                                         | Copy ALL to Y2        | Full Recalculation  | 1                   |                     |                   |       |       |       |
| 🌾 BA: 3816 - Default Mapping                                                                                    |                       |                     |                     |                     |                   |       |       |       |
| 🔁 Manage Mapping Levels 🛛 🔡 Sav                                                                                 | re 🔵 Undo 🛛 Invalio   | 1 Mapping           |                     |                     |                   |       |       |       |
| A WARNING: Revenue and expend                                                                                   | liture line items are | out of balance at   | this level, which n | nay affect the inte | arity of the mapp | ina.  |       |       |
| Current de la face de la seconda de materia de la superioritation de la social de la seconda de la superioritat | Total Exp             |                     |                     |                     |                   |       |       |       |
| Expenditure Total (\$):                                                                                         | 2,357,057             |                     |                     |                     |                   |       |       |       |
| Less Mapped at Lower Lvl (\$):                                                                                  | 0                     |                     |                     |                     |                   |       |       |       |
|                                                                                                    |                       | 2501                | 2501                | 2502                | 2510              | 2525  | 3110  | 3339  |
| Mapped Expenditure Total (\$):                                                                                  | 2,357,057             |                     |                     |                     |                   |       |       |       |
| Dynamic (%):                                                                                                    | 0.00%                 | 0.00%               | 0.00%               | 0.00%               | 0.00%             | 0.00% | 0.00% | 0.00% |
|                                                                                                    |                       |                     |                     |                     |                   |       |       |       |
| Total (\$):                                                                                                    | 0                     | 0                   | 0                   | 0                   | 0                 | 0     | 0     | 0     |
|                                                                                                    |                       |                     |                     |                     |                   |       |       |       |

Clicking on "Modify" will activate the RGLs according to the rules you set up, and you can map at the budget account level.

### Mapping Your Budget Account

Keep it simple. Map at the highest level possible after entering all your line items and remember that if you need to do lowerlevel mapping (category /position group mapping), do that first, then "fill in" with the default (budget account) mapping.

| BA: 3816 - Default Mapping       |                  |                  |                 |                    |       |         |        |       |        |       |       |   |
|----------------------------------|------------------|------------------|-----------------|--------------------|-------|---------|--------|-------|--------|-------|-------|---|
| California Manage Mapping Levels | dify 🗋 Copy to ۲ | 72 间 Copy to 🛛 V | alid Mapping Sa | ve Successful      |       |         |        |       |        |       |       |   |
|                                  | Total Exp        |                  |                 |                    |       |         |        |       |        |       |       |   |
| Expenditure Total (\$):          | 2,255,760        |                  |                 |                    |       |         |        |       |        |       |       |   |
| Less Mapped at Lower Lvl (\$):   | 1,848,504        |                  |                 |                    |       |         |        |       |        |       |       |   |
|                                  |                  | 2501             | 2510            | 3581               | 3584  | 3601    | 3610   | 3611  | 3711   | 3893  | 4156  |   |
| Mapped Expenditure Total (\$):   | 407,256          |                  |                 |                    |       |         |        |       |        |       |       |   |
| Dynamic (%):                     | 100.00%          | 3.04%            | 0.00%           | <mark>0.89%</mark> | 0.00% | 25.55%  | 20.32% | 0.00% | 20.64% | 0.59% | 0.09% |   |
|                                  |                  |                  |                 |                    |       |         |        |       |        |       |       |   |
| Total (\$):                      | 407,256          | 12,381           | 0               | 3,625              | 0     | 104,054 | 82,754 | 0     | 84,058 | 2,403 | 367   |   |
|                                  |                  | <                |                 |                    |       |         |        |       |        |       |       | > |

#### Now, let's say you add an enhancement (E225) to your budget and the Line Items tab looks like this:

| Sur        | nmary     |        |       | Line Items            | Schedule | s          | Positions  |        | Mapping |          | Acc      | t. Maint. |                |
|------------|-----------|--------|-------|-----------------------|----------|------------|------------|--------|---------|----------|----------|-----------|----------------|
| Decision   | Unit Filt | er: E2 | 25 EF | FICIENT AND RESPON    | SIVE ST/ | ATE GOVERN | IMENT 🗸    | Save   | Save    | and Retu | urn      | Cancel    | Edit Actual/WP |
| Delete     | DU 🔺      | Catg   | GL    | Description           | Actual   | Work Pgm   | Year 1     | Change | Year 2  | Change   | Schedul  | e 🔳 🖄     |                |
| ÷          | 1         | l      |       |                       |          |            |            |        |         |          |          |           |                |
|            | E225      | 00     | 2501  | APPROPRIATION CONTROL | 0        | 0 [        | 9,000      | 0      | 10.334  | 0        | - None - | 8         |                |
|            | E225      | 00     | 3601  | LICENSES AND FEES     | 0        | 0          | 9,000      | 0      | 10.333  | 0        | - None - | 8         |                |
| $\bigcirc$ | E225      | 00     | 3610  | CERTIFICATES          | 0        | 0 [        | 9,000      | 0      | 10,333  | 0        | - None - | 8         |                |
| $\bigcirc$ | E225      | 04     | 7061  | CONTRACTS - A         | 0        | 0          | 27,000     |        | 31,000  |          | VENDOR   | SERVICES  |                |
|            |           |        |       | Total Revenue         | e 0      | 0          | 27,000     |        | 31,000  |          |          |           |                |
|            |           |        |       | Total Expenditures    | s 0      | 0          | 27,000     |        | 31,000  |          |          |           |                |
|            |           |        |       | Difference            | e 0      | 0          | 0          |        | 0       |          |          |           |                |
|            |           |        |       |                       | Save     | Savea      | and Return | Cancel | 7       |          |          | 1.        |                |

- 1. Go back to Rules by RGL in the Mapping tab
- 2. Activate the RGLs that fund this decision unit by clicking on "Manage RGL List" and then clicking "Modify"

| Budget Year: Ye | ear 1   Year 2 View: Summ    | ary   Rules by | Activity   Rule | s by RGL   Line | Item Mapping | Activity Mapp | bing         |
|-----------------|------------------------------|----------------|-----------------|-----------------|--------------|---------------|--------------|
| 📔 Manage RGL    | List 🛛 🤯 Modify 🔹 Save Succe | ssful          |                 |                 |              |               |              |
|                 |                              | 2501           | 2510            | 3581            | 3584         | 3601          | 3610         |
| Copy All to Y2  | Check All:                   |                |                 |                 |              |               |              |
|                 |                              |                |                 |                 |              |               |              |
| Decision Unit   | ts                           |                |                 |                 |              |               |              |
| Copy to Y2      | Check All:                   |                |                 |                 |              |               |              |
| B000            | BASE                         | $\checkmark$   |                 | $\checkmark$    |              | <b>V</b>      | $\checkmark$ |
| M100            | STATEWIDE INFLATION          |                |                 |                 |              |               |              |
| M150            | ADJUSTMENTS TO BASE          | $\checkmark$   |                 | $\checkmark$    |              |               | <b>V</b>     |
| M300            | EDINGE DENEFITS RATE A       |                |                 |                 |              |               |              |
| E225            | EFFICIENT AND RESPONS        | $\checkmark$   |                 |                 |              | $\checkmark$  | $\checkmark$ |
| E670            | SALARY ADJUSTMENT FO         |                |                 |                 |              |               |              |
|                 |                              |                |                 |                 |              |               |              |

- 3. Then, back in Line Item Mapping, click on Manage Mapping Levels
- 4. Scroll down to DU-level Exceptions (2<sup>nd</sup> Order Exceptions) and you can add the mapping for E225

| 🔻 Manage Mapping Levels                        |            |   |                  |            |     |                 |   | ×      |
|------------------------------------------------|------------|---|------------------|------------|-----|-----------------|---|--------|
| Mapping Level                                  | Mapping Y1 |   | Lower Mapping Y1 | Mapping Y2 |     | Lower Mapping Y | 2 |        |
| 4 🔂 3816 DPS - FIRE MARSHAL                    | 2,255,760  | * | 0                | 2,293,992  | 🖉 🔌 |                 | 0 | $\sim$ |
| Default Mappings (1st Order Exceptions)        |            |   |                  |            |     |                 |   |        |
| DU-level Exceptions (2nd Order Exceptions)     |            |   |                  |            |     |                 |   |        |
| D 000 BASE                                     | Add        |   |                  | Add        |     |                 |   |        |
| M100 STATEWIDE INFLATION                       | Add        |   |                  | Add        |     |                 |   |        |
| M150 ADJUSTMENTS TO BASE                       | Add        |   |                  | Add        |     |                 |   |        |
| E225 EFFICIENT AND RESPONSIVE STATE GOVERNMENT | Add        |   |                  | Add        |     |                 |   |        |
|                                                |            |   |                  |            |     |                 |   |        |
|                                                |            |   |                  |            |     |                 |   |        |
|                                                |            |   |                  |            |     |                 |   |        |
|                                                |            |   |                  |            |     |                 |   |        |
|                                                |            |   |                  |            |     |                 |   |        |
|                                                |            |   |                  |            |     |                 |   |        |
|                                                |            |   |                  |            |     |                 |   |        |
|                                                |            |   |                  |            |     |                 |   |        |
|                                                |            |   |                  |            |     |                 |   | 0      |
|                                                |            |   |                  |            |     |                 |   | *      |
| <                                              |            |   |                  |            |     | >               |   |        |

# You may have to adjust percentages to get the mapping to be valid. Mapping can go out to 6 decimal places!

| DU: E225                                      |                |                          |         |               |                 |       |         |         |       |
|-----------------------------------------------|----------------|--------------------------|---------|---------------|-----------------|-------|---------|---------|-------|
| Manage Mapping Levels                         | 🤯 Modify       | Copy to Y2               | Copy to | Valid Mapping | Save Successful |       |         |         |       |
| Expenditure Total<br>Less Mapped at Lower Lvl | (\$):<br>(\$): | Total Exp<br>27,000<br>0 |         |               |                 |       |         |         |       |
|                                               |                |                          | 2501    | 2510          | 3581            | 3584  | 3601    | 3610    | 3611  |
| Mapped Expenditure Total                      | (\$):          | 27,000                   |         |               |                 |       |         |         |       |
| Dynamic                                       | (%):           | 100.00%                  | 33.333% | 0.00          | % 0.00%         | 0.00% | 33.333% | 33.334% | 0.00% |
| Total                                         | (\$):          | 27,000                   | 9,000   |               | 0 0             | 0 0   | 9,000   | 9,000   | 0     |
|                                               |                |                          | <       |               |                 |       |         |         |       |
|                                               |                |                          |         |               |                 |       |         |         |       |
| l                                             |                |                          |         |               |                 |       |         |         |       |

## Mapping by Category

|                |                         |              | (31)       |        |          |
|----------------|-------------------------|--------------|------------|--------|----------|
|                |                         |              |            |        |          |
|                |                         | 2501         | 2510       | 3581   | 3584     |
| Copy All to Y2 | Check All:              |              |            |        |          |
| Calegories     |                         |              |            |        |          |
| Conv to V0     | Charle Alle             |              |            |        |          |
|                |                         |              |            |        |          |
| 01             | PERSONNEL               |              |            |        |          |
| 03             | IN-STATE TRAVEL         | <b>v</b>     |            |        |          |
| 04             | OPERATING EXPENSES      | <b>V</b>     |            |        |          |
| 05             | EQUIPMENT               | <b>V</b>     |            |        |          |
| 10             | OFFICER TRAINING        | <b>v</b>     |            |        |          |
| 12             | FIRE/LIFE SAFETY LICENS |              |            |        |          |
| 13             | INSPECTOR / INVESTIGA   |              |            |        |          |
| 15             | STAFF PHYSICALS         | $\checkmark$ |            |        |          |
| 16             | BOARD OF FIRE SERVICES  | $\checkmark$ |            |        |          |
| 17             | CONTRACT PLAN REVIEWS   |              |            |        |          |
| 19             | NFIRS PROGRAMS          | Asu          | isual. set | up Rul | es by RC |
| 21             | FEMA AFG GRANT          |              |            |        |          |
| 22             | USFA/NFA GRANT          |              |            |        |          |
| 24             |                         |              |            |        |          |

## Mapping by Category

32

|                                                         |            |     |                  |            |     |                  |   | 5 |
|---------------------------------------------------------|------------|-----|------------------|------------|-----|------------------|---|---|
| 🌾 Manage Mapping Levels                                 |            |     |                  |            |     |                  | X |   |
| Mapping Level                                           | Mapping Y1 |     | Lower Mapping Y1 | Mapping Y2 |     | Lower Mapping Y2 |   |   |
| 4 😋 3816 DPS - FIRE MARSHAL                             | 2,357,057  | ۳ 🛕 | 0                | 2,390,902  | ۴ 🛕 | 0                |   |   |
| 🖌 🗁 Default Mappings (1st Order Exceptions)             |            |     |                  |            |     |                  |   | 1 |
| <ul> <li>D D1 PERSONNEL (Non-Position Costs)</li> </ul> | Add        |     |                  | Add        |     |                  |   |   |
| 01 PERSONNEL (Position Costs)                           | Add        |     |                  | Add        |     |                  |   |   |
| 4695 TRANSFER FROM AGING SERVICES                       | Add        |     |                  | Add        |     |                  |   | Į |
| 04 OPERATING EXPENSES                                   | Add        |     |                  | Add        |     |                  |   |   |
| DI EQUIPMENT                                            | Add        |     |                  | Add        |     |                  |   |   |
| D 10 OFFICER TRAINING                                   | Add        |     |                  | Add        |     |                  |   | 1 |
| 12 FIRE/LIFE SAFETY LICENSING PROGRAM                   | Add        |     |                  | Add        |     |                  |   |   |
| I3 INSPECTOR / INVESTIGATOR ACTIVITIES                  | Add        |     |                  | Add        |     |                  |   |   |
| DIS STAFF PHYSICALS                                     | Add        |     |                  | Add        |     |                  |   | 1 |
| 16 BOARD OF FIRE SERVICES                               | Add        |     |                  | Add        |     |                  |   |   |
| I7 CONTRACT PLAN REVIEWS                                | Add        |     |                  | Add        |     |                  |   |   |
| 👂 🚞 21 FEMA AFG GRANT                                   | Add        |     |                  | Add        |     |                  |   |   |
| 🖻 🧰 22 USFA/NFA GRANT                                   | Add        |     |                  | Add        |     |                  |   |   |
| 24 LP GAS FIRE SIMULATOR TRAINING                       | Add        |     |                  | Add        |     |                  |   | ł |
| 🕨 🧰 25 RURAL TRAINING                                   | Add        |     |                  | Add        |     |                  | Y |   |
| D C 26 INFORMATION SERVICES                             | bhA        |     |                  | hhA        |     |                  |   |   |
|                                                         |            |     |                  |            |     | >                |   |   |

#### Add a Mapping Level for the Category...

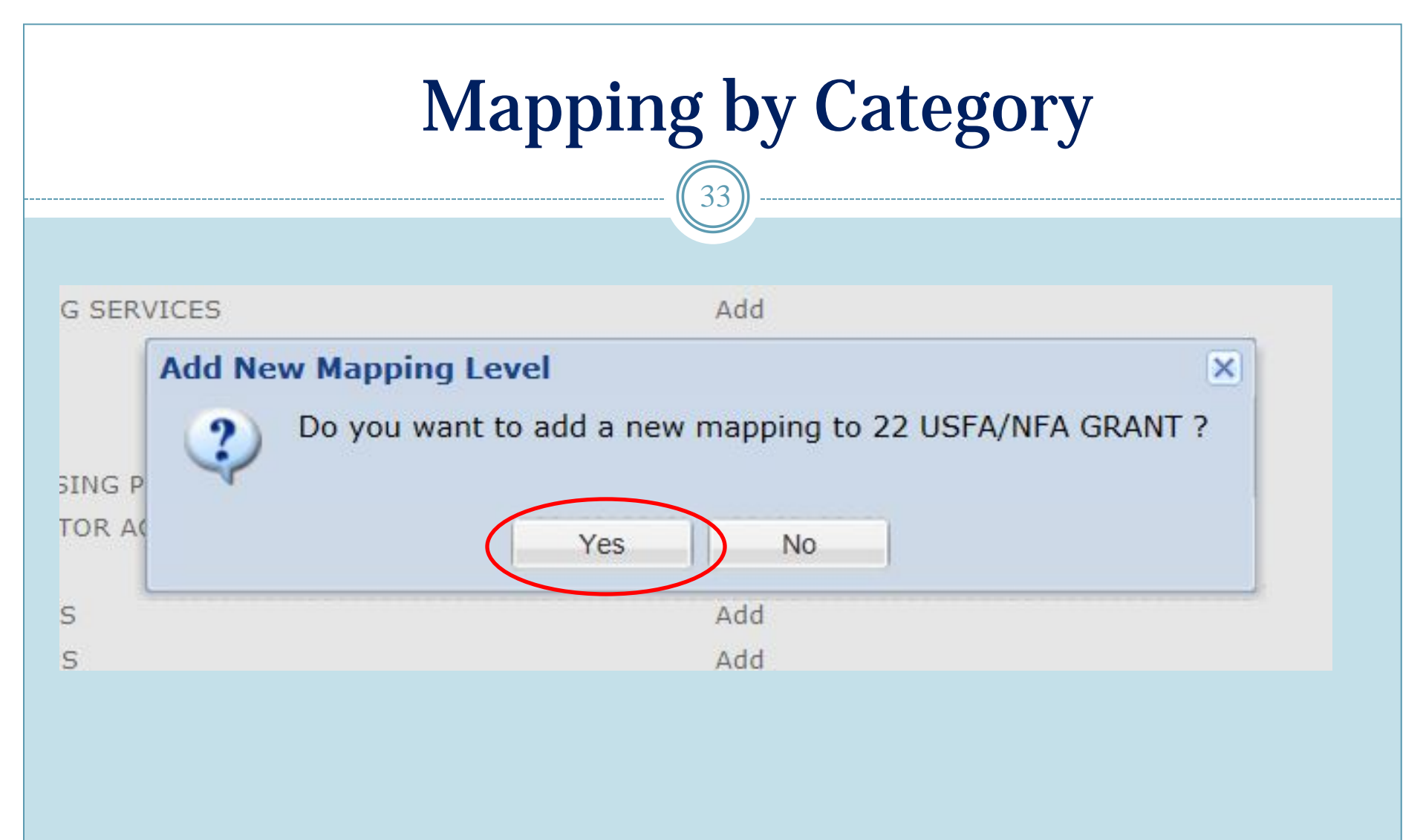

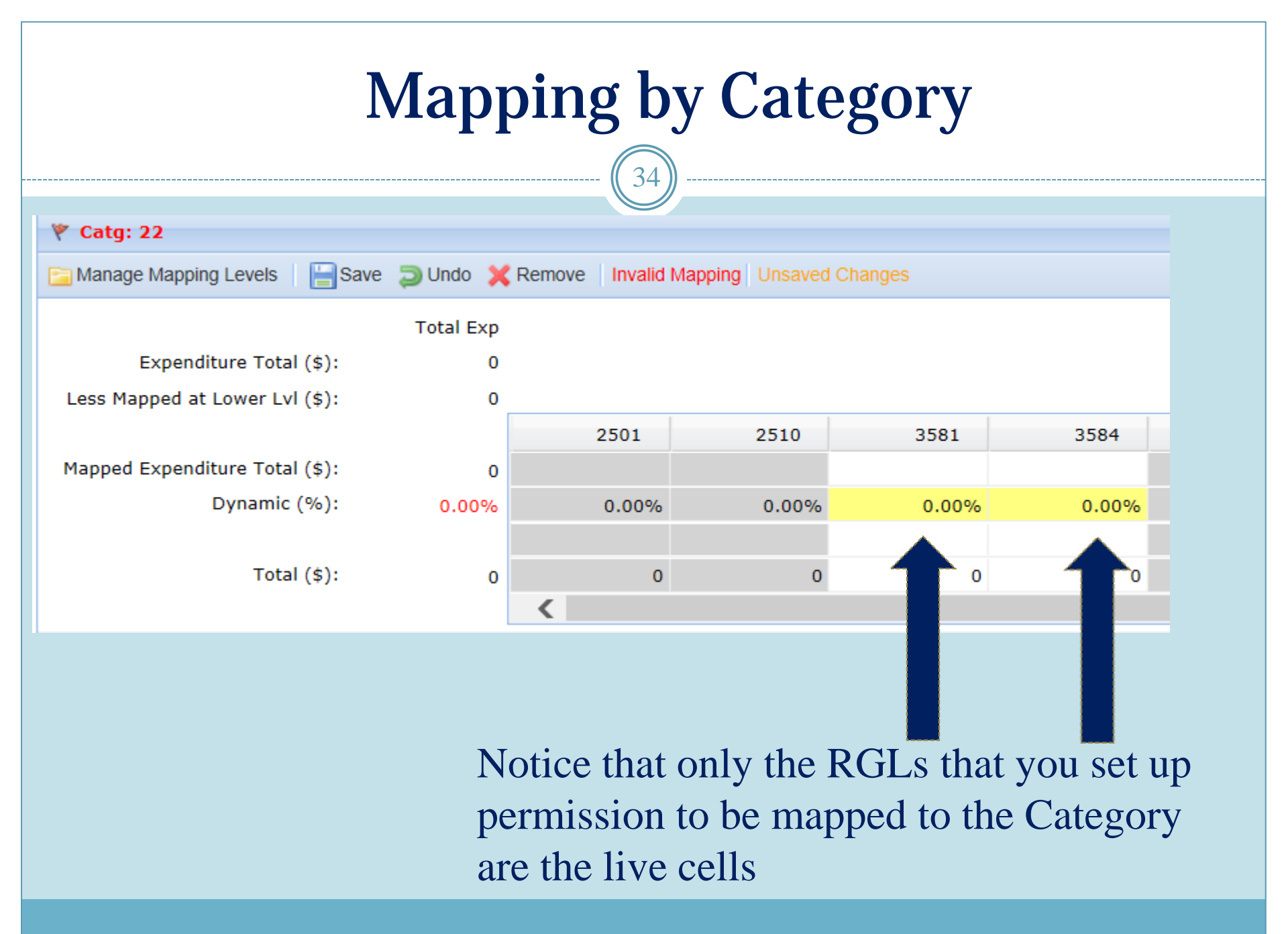

## Mapping Your Reserves

35

#### As you know, expense GL 9178 is used in Reserve categories

#### Ϋ BA: 3216 - Default Mapping

| Copy to Y2 Copy to Invalid Mapping |
|------------------------------------|
| Total Exp                          |
| 6,681,658                          |
| 0                                  |
|                                    |

GL 9178 will autopopulate the mapping in each budget account it appears in and must be mapped at the Cat level.

#### Reserve

|                                |           | 2501  | 3501  | 3505  | 3564  |
|--------------------------------|-----------|-------|-------|-------|-------|
| Mapped Expenditure Total (\$): | 6,681,658 |       |       |       |       |
| Fixed (\$):                    | 0         | 0     | 0     | 0     | 0     |
| Dynamic (%):                   | 0.00%     | 0.00% | 0.00% | 0.00% | 0.00% |
|                                |           |       |       |       |       |
| Dynamic Total (\$):            | 0         | 0     | 0     | 0     | 0     |
| Total (\$):                    | 0         | 0     | 0     | 0     | 0     |
|                                |           |       |       |       |       |

## Mapping Validation

36

#### Uh oh...red flags! Is your mapping complete?

| 🦞 Data Validation E   | dits           |                          |                  |               |          |
|-----------------------|----------------|--------------------------|------------------|---------------|----------|
| 📔 Manage Mapping Lev  | els 📔 🤯 Modify | Copy to                  | Y2 Invalid Mappi | ng            |          |
| Logical Limits        |                |                          |                  |               |          |
| Validation Summary    |                |                          |                  |               |          |
|                       |                |                          |                  |               | 2501     |
|                       | Line Item RO   | GL Total (\$):           |                  | 2,255,760     | 68,657   |
|                       | Mapped Ex      | <pre>kpenses (\$):</pre> |                  | 799,396       | 386,520  |
|                       | Deviat         | ion (s/b \$0):           |                  | ~             | -317,863 |
|                       |                |                          | <                |               |          |
| Y Manage Mapping Leve | els 🔞 🗈        | Copy ALL to Y            | Full Recalcu     | lation        |          |
| BA: 3816 - Defau      | lt Mapping     |                          |                  |               |          |
| 📔 Manage Mapping Lev  | els 🛛 🤯 Modify | Copy to                  | Y2 Dopy to       | Valid Mapping |          |
|                       |                | Total Exp                |                  |               |          |
| Expenditure           | Total (\$):    | 2,255,760                |                  |               |          |
| Less Mapped at Lowe   | er Lvl (\$):   | 1,848,504                |                  |               |          |
|                       |                |                          | 2501             | 2510          | 3581     |
| Mapped Expenditure    | Total (\$):    | 407,256                  |                  |               |          |
| Dyna                  | amic (%):      | 100.00%                  | 3.04%            | 0.00%         | 0.89%    |
|                       |                |                          |                  |               |          |
|                       | Total (\$):    | 407,256                  | 12,381           | 0             | 3,625    |
|                       |                |                          | <                |               |          |
|                       |                |                          |                  |               |          |

## **Mapping Validation**

#### After mapping B000, M100 and M150, getting closer...

| Manage Mapping Levels                         | Y2 Invalid M | lapping   |        |
|-----------------------------------------------|--------------|-----------|--------|
| Logical Limits                                |              |           |        |
| Validation Summary                            |              | 1         |        |
|                                               |              |           | 2501   |
| Line Item RGL Total (\$):                     |              | 2,255,760 | 68,657 |
| Mapped Expenses (\$):                         |              | 799,396   | 65,021 |
| Deviation (s/b \$0)                           |              |           | 3,636  |
|                                               | <            |           |        |
| ♥ Cata: 01 (Position Costs - Funding by Posit | ion Group)   |           |        |
| Carge of (Fosicion costs Funding by Fosic     | ion droup,   |           |        |
| DU: M100                                      |              |           |        |
|                                               |              |           |        |
| DU: M150                                      |              |           |        |
| DU: M150<br>DU: E225                          |              |           |        |
| DU: M150<br>DU: E225                          |              |           |        |

🖗 Data Validation Edits

#### **The takeaway**:

Map at lower level, then move to the higher level. If you map one DU, map them all. (A few dollars of deviation when you're finished is probably OK.)

# **Rules by Activity**

38

| Action | Activity                   | Mapped Y1    | Mapped Y2 |
|--------|----------------------------|--------------|-----------|
| ×      | Compliance and Enforcement | None         | None      |
| ×      | Training and Prevention    | None         | None      |
| ×      | General Administration     | None         | None      |
| C      | heck to see that all o     | of your budg | et's      |

| Summary                                              | Line Items                                                                                                    | Schedules             | 39)<br>Positions                                                                                                | Mapping                    |      |
|------------------------------------------------------|----------------------------------------------------------------------------------------------------|-----------------------|----------------------------------------------------------------------------------------------------|----------------------------|------|
| Summary                                              | Line Items                                                                                                    | Schedules             | Positions                                                                                                    | Mapping                    |      |
| Summary                                              | Line Items                                                                                                    | Schedules             | Positions                                                                                                    | Manning                    |      |
| dget Year: Y                                         |                                                                                                    |                       | A REPORT OF A REPORT OF A REPORT OF A REPORT OF A REPORT OF A REPORT OF A REPORT OF A REPORT OF A REPORT OF A R | Mapping                    |      |
|                                                      | oar 1   Voar 2 View: Summar                                                                                              | y   Pules by Activity | L Rules by RCL L Line I                                                                                         | tem Manning L Activity Man | ping |
| uget rear. I                                         | ear 1   rear 2 View: Summar                                                                                              | y   Rules by Activity | I Rules by RGL   Line I                                                                                         | tem Mapping   Activity Map |      |
| Manage Acti                                          | vity List 🛃 Modify                                                                                                    |                       |                                                                                                    |                            |      |
|                                                      | Compli                                                                                                    | ance and Enforce      | Training and Preven                                                                                             | General Administra         |      |
| opy All to Y2                                        | Check All:                                                                                                    |                       |                                                                                                    |                            |      |
|                                                      | <                                                                                                    |                       |                                                                                                    | >                          |      |
|                                                      |                                                                                                    |                       |                                                                                                    |                            |      |
| Comute VO                                            | Charle Alle                                                                                                    |                       |                                                                                                    |                            |      |
| Copy to 12                                           |                                                                                                    |                       |                                                                                                    |                            |      |
| 2501                                                 |                                                                                                    |                       |                                                                                                    |                            |      |
| 591                                                  |                                                                                                    |                       |                                                                                                    |                            |      |
| 3584                                                 | FEDERAL GRANT-D                                                                                                    |                       |                                                                                                    |                            |      |
|                                                      | LICENSES AND FEES                                                                                                    |                       |                                                                                                    |                            |      |
| 3601                                                 | LAVE VED ON LEV                                                                                                    | Linkson .             |                                                                                                    | (TTR)                      |      |
| 3601<br>3610                                         | CERTIFICATES                                                                                                    | V                     | 1                                                                                                    | <b>S</b>                   |      |
| 3601<br>3610<br>3611                                 | CERTIFICATES<br>CERTIFICATES PRIOR YEAR                                                                                  |                       |                                                                                                    |                            |      |
| 3601<br>3610<br>3611<br>3711                         | CERTIFICATES<br>CERTIFICATES PRIOR YEAR<br>PLAN REVIEW FEES                                                              |                       |                                                                                                    |                            |      |
| 3601<br>3610<br>3611<br>3711<br>3893                 | CERTIFICATES<br>CERTIFICATES PRIOR YEAR<br>PLAN REVIEW FEES<br>LICENSE PLATE CHARGE                                      |                       |                                                                                                    |                            |      |
| 3601<br>3610<br>3611<br>3711<br>3893<br>4156         | CERTIFICATES<br>CERTIFICATES PRIOR YEAR<br>PLAN REVIEW FEES<br>LICENSE PLATE CHARGE<br>PENALTIES                         |                       |                                                                                                    |                            |      |
| 3601<br>3610<br>3611<br>3711<br>3893<br>4156<br>4729 | CERTIFICATES<br>CERTIFICATES PRIOR YEAR<br>PLAN REVIEW FEES<br>LICENSE PLATE CHARGE<br>PENALTIES<br>TRANS FROM EMER RESP |                       |                                                                                                    |                            |      |

## **Activity Mapping**

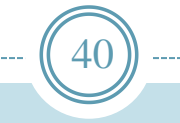

| SUMMARY                                                                    |         |           |       |       |       |         |         |       |         |
|----------------------------------------------------------------------------|---------|-----------|-------|-------|-------|---------|---------|-------|---------|
|                                                                            | Total   | 2501      | 2510  | 3581  | 3584  | 3601    | 3610    | 3611  | 3711    |
| Total Liabilities (\$):                                                    | 799,396 | 65,021    | 0     | 6,646 | 0     | 196,267 | 157,287 | 0     | 153,766 |
| Dynamic Mapping (%):                                                       |         | 1,000.00% | 0.00% | 0.00% | 0.00% | 0.00%   | 0.00%   | 0.00% | 0.00%   |
| Mapped Total (\$):                                                         |         | 650,211   | 0     | 0     | 0     | 0       | 0       | 0     | 0       |
|                                                                            |         |           |       |       |       |         |         |       |         |
|                                                                            |         |           |       |       |       |         |         |       |         |
| Activity: Audits, Compliance, and Enforcement                              |         |           |       |       |       |         |         |       |         |
|                                                                            | Total   | 2501      | 2510  | 3581  | 3584  | 3601    | 3610    | 3611  | 3711    |
| Dynamic (%):                                                               |         | 0.00%     | 0.00% | 0.00% | 0.00% | 0.00%   | 0.00%   | 0.00% | 0.00%   |
| Total (\$):                                                                | 0       | 0         | 0     | 0     | 0     | 0       | 0       | 0     | 0       |
|                                                                            |         | <         |       |       |       |         |         |       |         |
| Activity: Personnel Training                                               |         |           |       |       |       |         |         |       |         |
|                                                                            | Total   | 2501      | 2510  | 3581  | 3584  | 3601    | 3610    | 3611  | 3711    |
| Dynamic (%):                                                               |         | 0.00%     | 0.00% | 0.00% | 0.00% | 0.00%   | 0.00%   | 0.00% | 0.00%   |
| Total (\$):                                                                | 0       | 0         | 0     | 0     | 0     | 0       | 0       | 0     | 0       |
|                                                                            |         | <         |       |       |       |         |         |       |         |
| Activity: Administration - Grants Management, Distribution and Acquisition |         |           |       |       |       |         |         |       |         |
|                                                                            | Total   | 2501      | 2510  | 3581  | 3584  | 3601    | 3610    | 3611  | 3711    |
| Dynamic (%):                                                               |         | 0.00%     | 0.00% | 0.00% | 0.00% | 0.00%   | 0.00%   | 0.00% | 0.00%   |
| Total (\$):                                                                | 0       | 0         | 0     | 0     | 0     | 0       | 0       | 0     | 0       |
|                                                                            |         | <         |       |       |       |         |         |       |         |

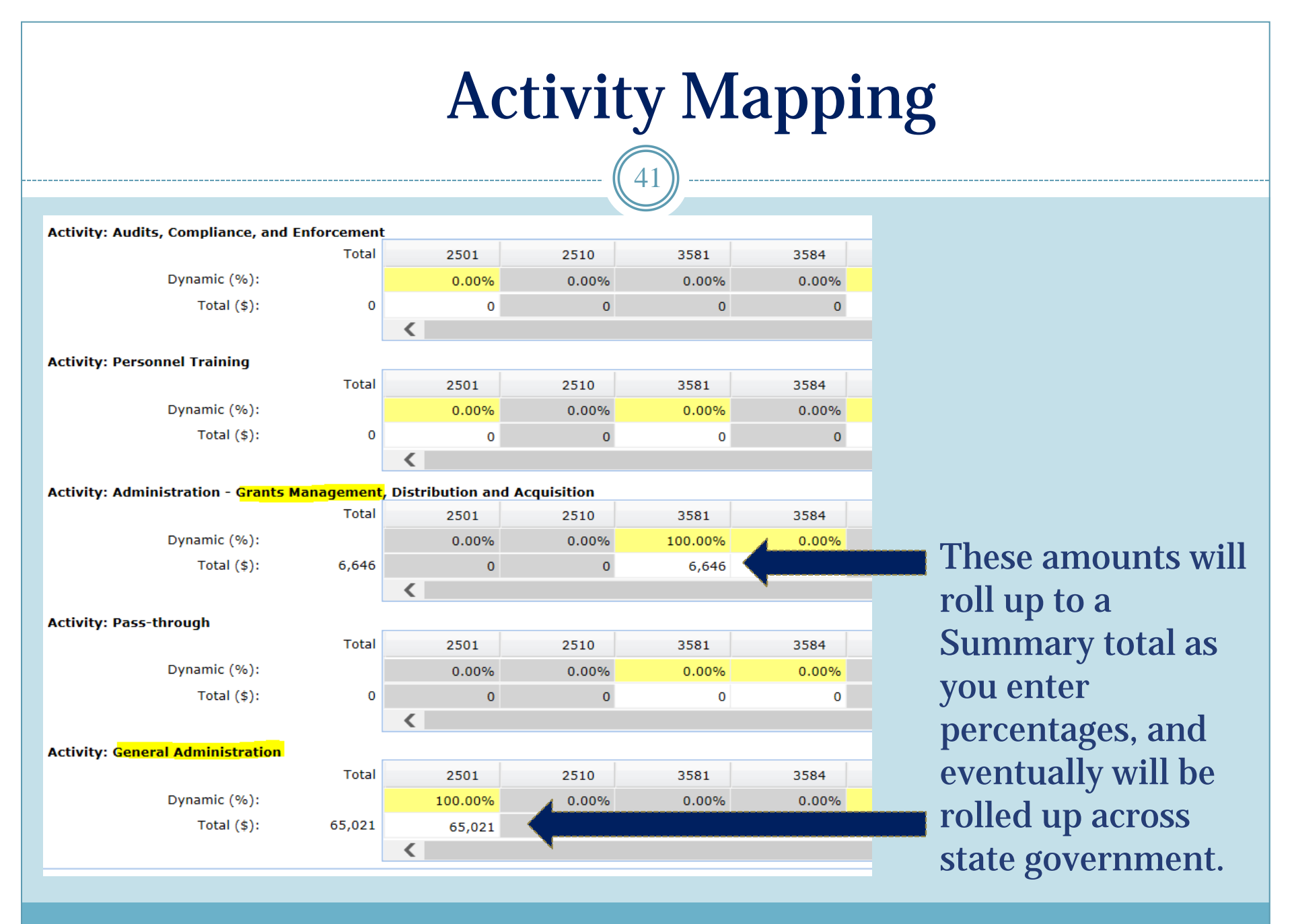

#### **Activity Mapping**

| SUMMARY                 |         |         |       |         |       |         |         |  |
|-------------------------|---------|---------|-------|---------|-------|---------|---------|--|
|                         | Total   | 2501    | 2510  | 3581    | 3584  | 3601    | 3610    |  |
| Total Liabilities (\$): | 799,396 | 65,021  | 0     | 6,646   | 0     | 196,267 | 157,287 |  |
| Dynamic Mapping (%):    |         | 100.00% | 0.00% | 100.00% | 0.00% | 0.00%   | 0.00%   |  |
| Mapped Total (\$):      |         | 65,021  | 0     | 6,646   | 0     | 0       | 0       |  |
|                         |         | <       |       |         |       |         |         |  |

You can see how the red line indicating that mapping is needed has gone away, compared to the activities still to be mapped.

| Activity Mapp                                                                                                    | ping                                                                                            | (Activit                                                     | ty Tab)                                            |  |
|----------------------------------------------------------------------------------------------------|-------------------------------------------------------------------------------------------------|--------------------------------------------------------------|----------------------------------------------------|--|
| Budget Period:       2017-2019 Biennium (FY18-19)         Dept/Div:       656 DPS-FIRE MARSHAL         Version:       A00 AGENCY REQUEST AS SUBMITTED         Activities       Dept/Div Info       Dept/Dept/Dept/Dept/Dept/Dept/Dept/Dept/                       | As you fill in<br>Activity Mapping,<br>NEBS is adding it<br>up across your<br>department/agency |                                                              |                                                    |  |
| Title                                                                                                    | Sort Order Amt                                                                                  |                                                              | number.                                            |  |
| <ul> <li>Activities</li> <li>Audits, Compliance, and Enforcement</li> <li>Personnel Training</li> <li>Administration - Grants Management, Distribution a</li> <li>Hazardous Materials Management</li> <li>Pass-through</li> <li>General Administration</li> </ul> | 1<br>2<br>3<br>4<br>5<br>6                                                                      | \$35,918<br>\$7,184<br>\$0<br>\$0<br>\$0<br>\$0<br>\$269,388 | You can see this in<br>the Activity<br>Budget tab. |  |

## **Recapping Fund Mapping**

#### What's the Least I Need to Know?

- Finish line item entry and check that over first (make sure it's balanced!)
- Develop Excel fund maps to guide you
- Plan your mapping levels based on your budget's complexity
- Set up Rules by RGL and Rules by Activity
- Most agencies will need to map position groups first, then fund map at the Decision Unit level
- Check over your work at the Summary tab to ensure that it makes sense, for both Line Item Mapping and Activity Mapping

#### I still have questions!

- Contact your assigned budget analyst.
- Staff listing on our website at <a href="http://budget.nv.gov">http://budget.nv.gov</a>
- Thank you for your participation!